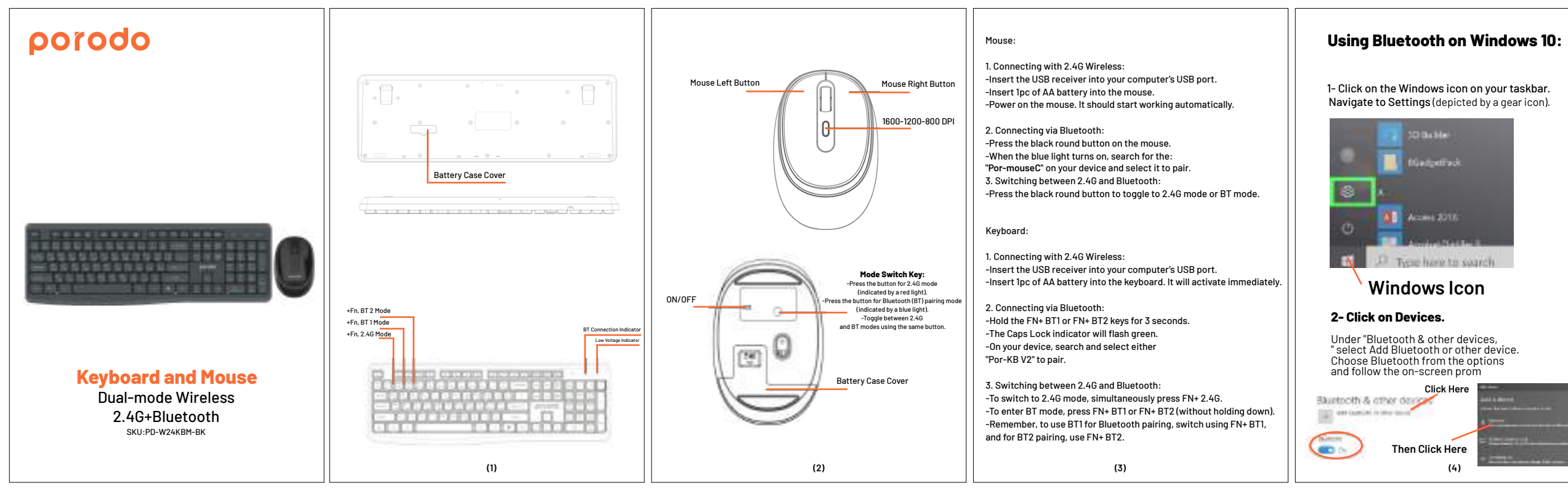

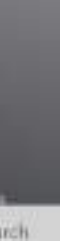

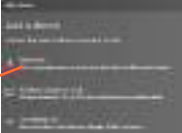

## Pairing Devices:

-When in pairing mode, the mouse appears as

"Por-mouseC" among available devices. Click 'connect' to pair.

-Similarly, the keyboard displays as either

"Por-KB V2". Click 'connect' to pair.

## Using Bluetooth on a MacBook:

1.Navigate to System Preferences.

2.Access Bluetooth.

-If the mouse is in pairing mode, it will be listed as

"Por-mouseC". Click 'connect' to pair.

-The keyboard will be displayed as either

"Por-KB V2". Click 'connect' to pair.